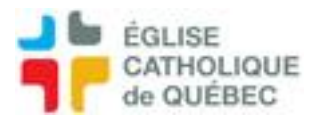

## Lot de transaction à régler

## Paiement électronique ou préautorisé Créer lot de règlement SOFE

Lorsqu'un paiement a déjà été effectué à la banque, il faut faire le report au GL du paiement de cette façon.

Compte à payer - Gestion des déboursés Lots de transactions à régler

## Clique sur Nouveau

Inscrire les informations de base Numéro de lot : Exemple *Paiement électronique* Date du déboursé : Choisir la date voulue pour la transaction Folio : Sélectionner celui désiré Escompte : Non-applicable Date référence : Inscrire la date des transactions voulues Entité externe : si vouloir un seul fournisseur CTRL+S Enregistrer pour créer un numéro de lot

Cliquer sur Lancement de la sélection Aller voir dans État requête/Rafraîchir, lorsque ligne blanche Revenir dans Sélection des transactions à régler Copier le n° de lot Cliquer Rechercher Coller le n° de lot Cliquer sur Exécuter la recherche

Cliquer sur la loupe au bout de chaque entité proposée

Sélectionner les transactions retenues (celles qu'on veut payer), les laisser dans le tableau du haut, en blanc.

Faire DESCENDRE à l'aide des flèches les transactions que NE VEUT PAS payer, dans le tableau du bas, en grisé.

Sortir de ce tableau quand tout est bon.

Cliquer sur Confirmation/Oui

Cliquer sur *Production des règlements* Aller voir *État/Requête* 

Fermer et retourner au menu principal

Compte à payer - Gestion des déboursés Lots de règlements

Faire Recherche, coller le numéro de lot, Exécuter la recherche

Vous pouvez l'ouvrir pour vérifier si tout est correct.

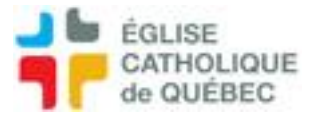

Laisser pour que le paiement soit fait.

OU

Sélectionner et cliquer sur Reporter si le paiement est déjà fait.

Au besoin, produire le rapport détaillé du GL, avec le numéro de compte, pour aller vérifier si la transaction est bien enregistrée.